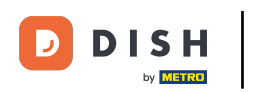

i

Bienvenido al panel de control de DISH POS. En este tutorial, le mostramos cómo agregar un menú de precio fijo.

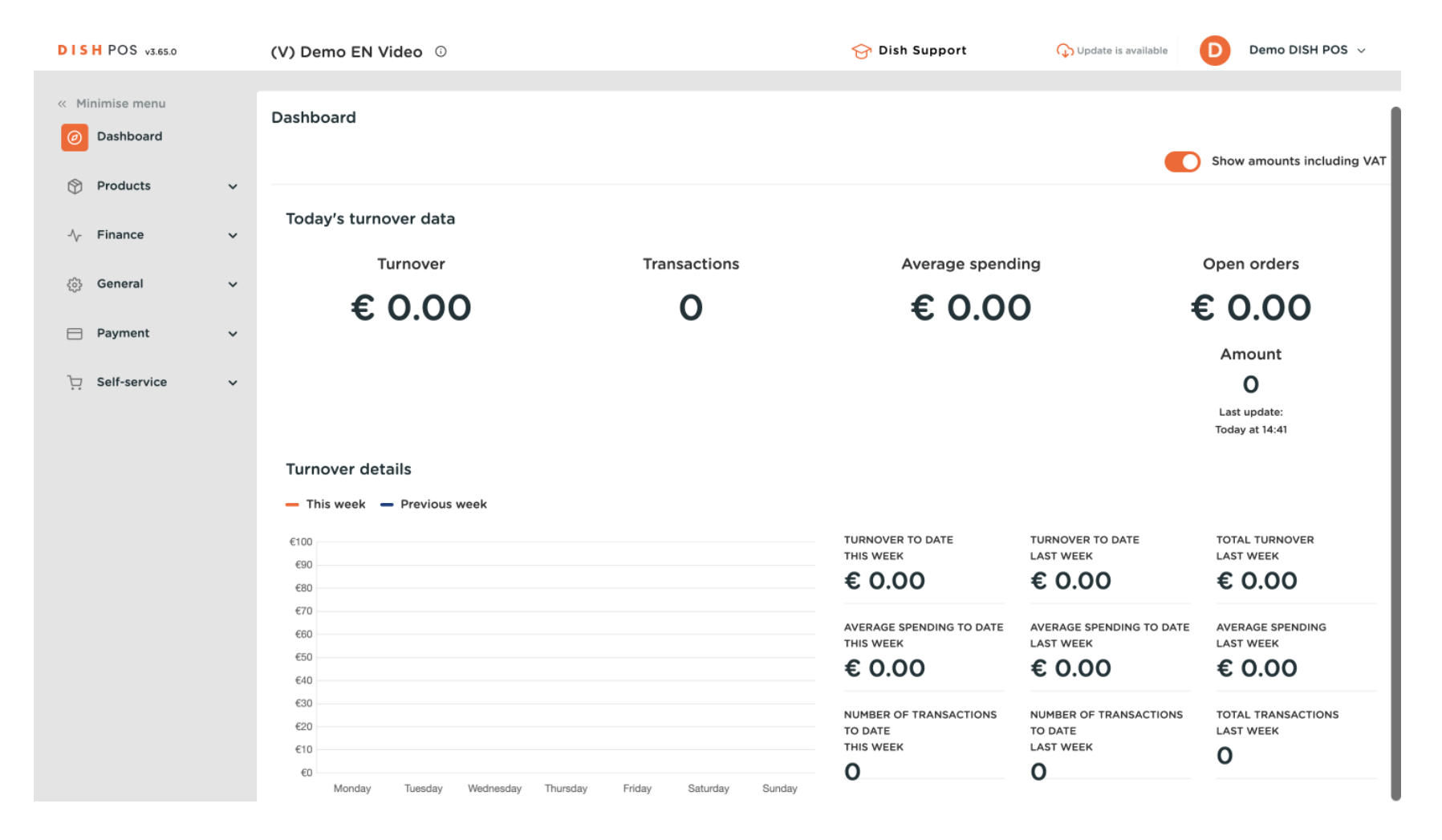

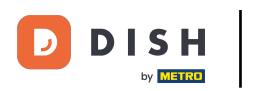

### Primero, haga clic en Productos .

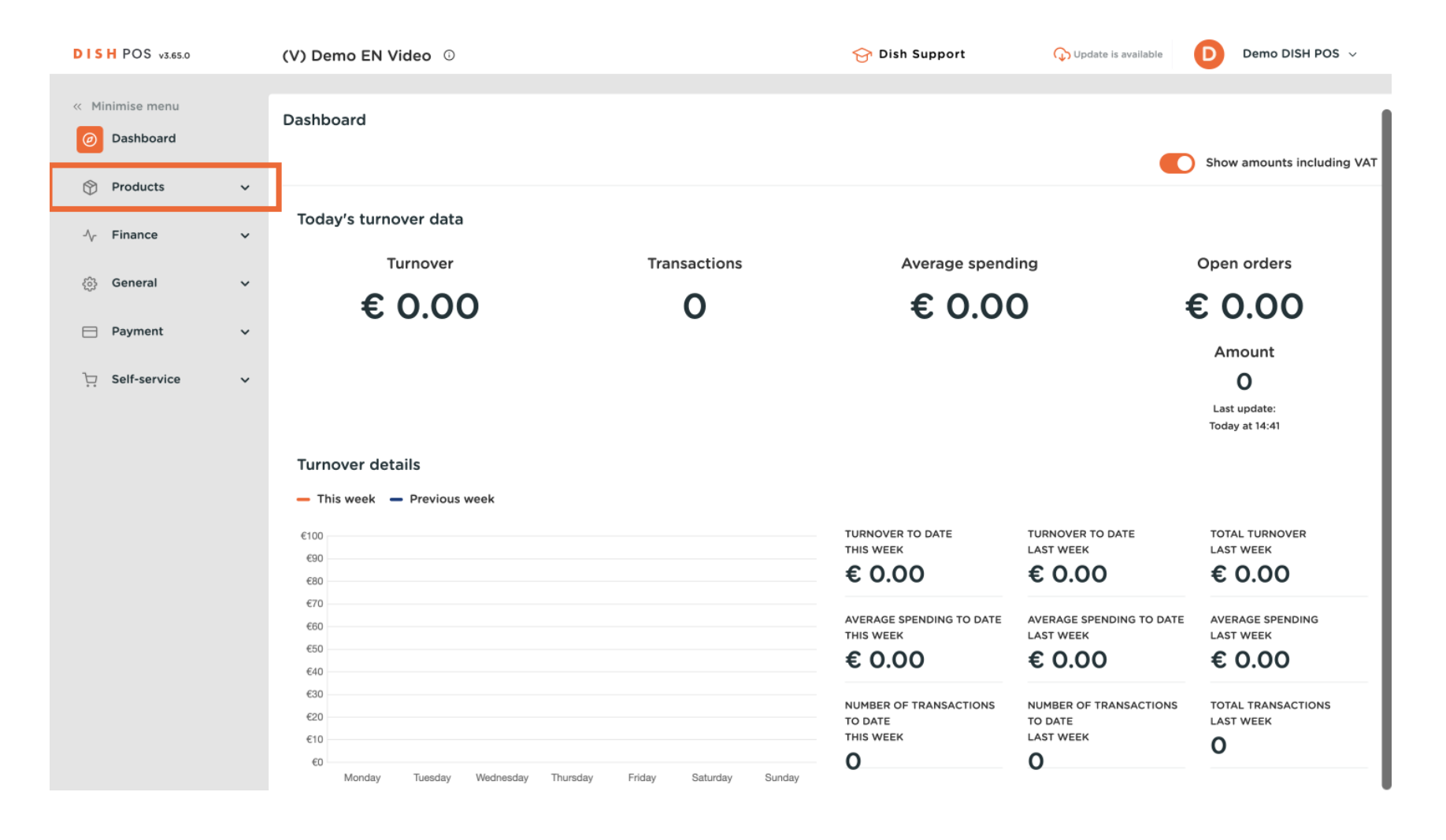

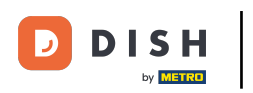

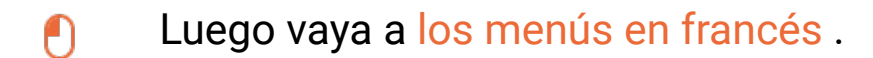

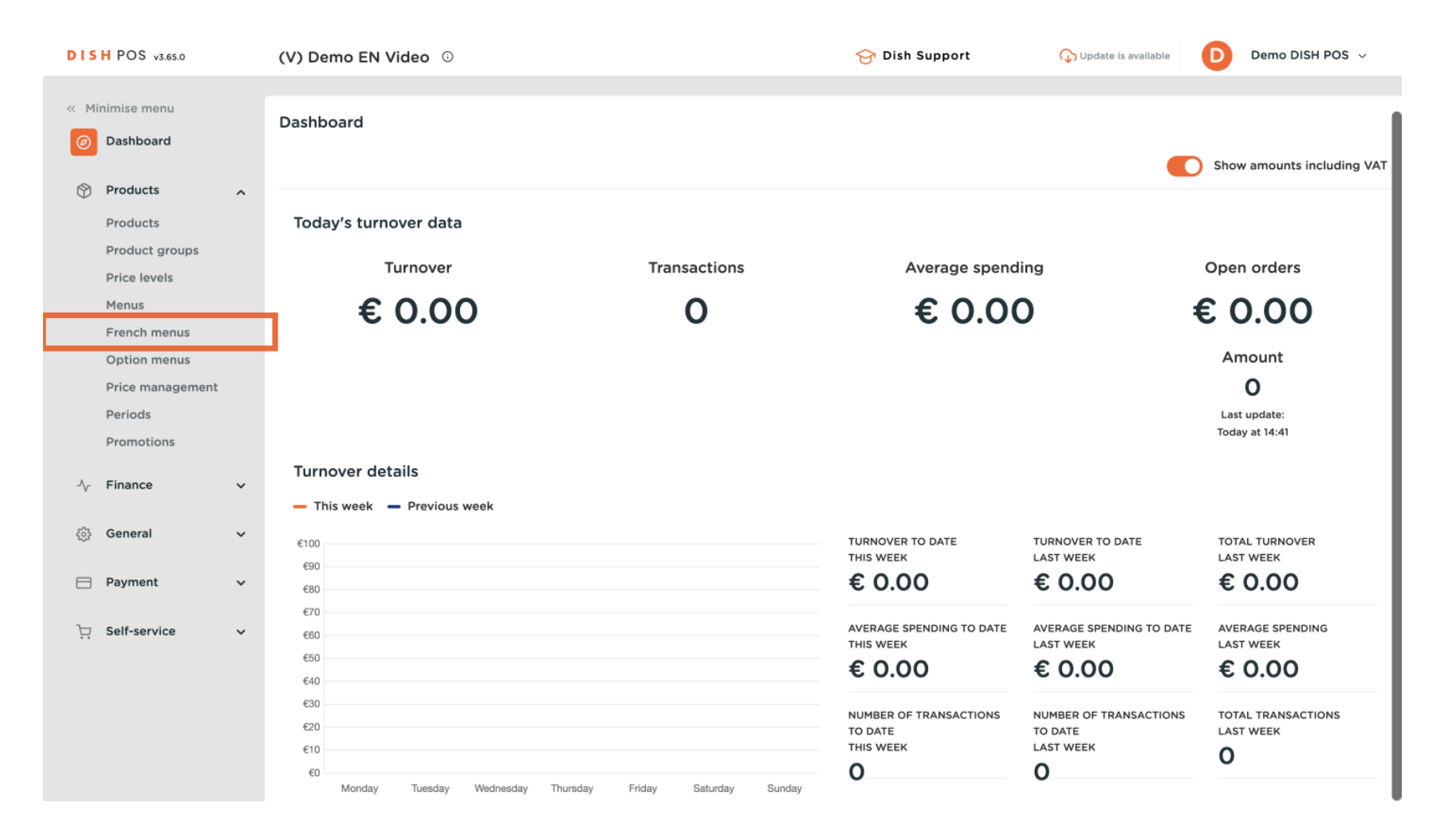

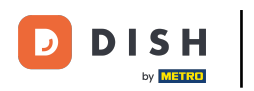

Ahora se encuentra en la vista general de sus menús en francés. Para añadir un nuevo menú, haga clic en + Añadir menú en francés.

| DISH    | POS v3.65.0                    |   | (V) Demo EN Video 🛈 |               |                      | 😚 Dish Support | Update is available | Demo DISH POS 🗸   |
|---------|--------------------------------|---|---------------------|---------------|----------------------|----------------|---------------------|-------------------|
| « Mini  | mise menu<br>Dashboard         |   | French menu         |               |                      |                |                     | + Add French menu |
| F 🔞     | Products<br>Products           | ^ | French menus        |               | Selected French menu |                | Products            |                   |
| F       | Product groups<br>Price levels |   | Q Search            |               | No results found     |                |                     |                   |
| ١       | Menus                          |   | 3 course menu       | € 29.00 🖉 🔂 🗓 |                      |                |                     |                   |
| F       | French menus                   |   |                     |               |                      |                |                     |                   |
| (       | Option menus                   |   |                     |               |                      |                |                     |                   |
| F       | Price management               |   |                     |               |                      |                |                     |                   |
| F       | Periods                        |   |                     |               |                      |                |                     |                   |
| F       | Promotions                     |   |                     |               |                      |                |                     |                   |
| -\/- F  | Finance                        | ~ |                     |               |                      |                |                     |                   |
| (j) (j) | General                        | ~ |                     |               |                      |                |                     |                   |
| E F     | Payment                        | ~ |                     |               |                      |                |                     |                   |
| Ŀ s     | Self-service                   | ~ |                     |               |                      |                |                     |                   |
|         |                                |   |                     |               |                      |                |                     |                   |

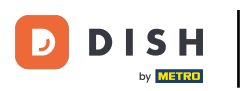

Se abrirá una nueva ventana donde podrá ingresar toda la información del menú en francés. Comience agregando el nombre en el campo de texto correspondiente.

| DISH POS v3.65.0                                                                    | (V) Demo EN Video 💿          |                  | Add french menu | French menu    |                            | $\otimes$ |
|-------------------------------------------------------------------------------------|------------------------------|------------------|-----------------|----------------|----------------------------|-----------|
| « Minimise menu                                                                     | French menu                  |                  | French menu     | Name           | Turnover categories * None | ~         |
| Products                                                                            |                              |                  |                 | Prices         |                            |           |
| Products                                                                            | French menus                 | Selected F       |                 | Price*         | 0.00                       |           |
| Product groups<br>Price levels                                                      | Q Search                     | No results found |                 | Identification |                            |           |
| Menus                                                                               | 3 course menu € 29.00 // ि 🗊 |                  |                 | Your reference |                            |           |
| French menus                                                                        |                              |                  |                 | ID             |                            |           |
| Option menus<br>Price management                                                    |                              |                  |                 |                |                            |           |
| Periods                                                                             |                              |                  |                 |                |                            |           |
| Promotions                                                                          |                              |                  |                 |                |                            |           |
| $\Lambda_{\!\!\!\!\!\!\!\!\!\!\!\!\!\!\!\!\!\!\!\!\!\!\!\!\!\!\!\!\!\!\!\!\!\!\!\!$ |                              |                  |                 |                |                            |           |
| දුිු General ✓                                                                      |                              |                  |                 |                |                            |           |
| Payment 🗸 Υ                                                                         |                              |                  |                 |                |                            |           |
| . Self-service 🗸 🗸                                                                  |                              |                  |                 |                |                            |           |
|                                                                                     |                              |                  |                 |                |                            |           |
|                                                                                     |                              |                  |                 |                |                            |           |
|                                                                                     |                              |                  |                 |                | _                          |           |
|                                                                                     |                              |                  |                 | Cancel         | Si                         | ave       |

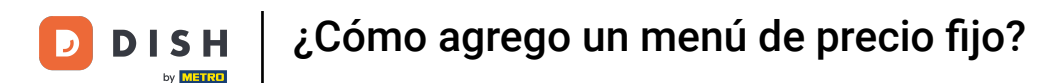

### A continuación, configure la categoría de facturación mediante el menú desplegable correspondiente .

| DISH                     | POS v3.65.0                                                               | (V) Demo EN Video 💿          |            | Add french menu | French menu                |                     | $\otimes$ |
|--------------------------|---------------------------------------------------------------------------|------------------------------|------------|-----------------|----------------------------|---------------------|-----------|
| « Mini                   | imise menu<br>Dashboard                                                   | French menu                  |            | 🛞 French menu   | Name <sup>*</sup> 2 course | Turnover categories | ~         |
| Products  Product groups |                                                                           | French menus                 | Selected F |                 | Price*                     | 0.00                |           |
| 1                        | Price levels<br>Menus<br>French menus<br>Option menus<br>Price management | 3 course menu € 29.00 // ि 🗇 |            |                 | Your reference             |                     |           |
| ~                        | Periods<br>Promotions<br>Finance ~                                        |                              |            |                 |                            |                     |           |
|                          | General 🗸                                                                 |                              |            |                 |                            |                     |           |
|                          | Self-sérvice 🗸                                                            |                              |            |                 |                            |                     |           |
|                          |                                                                           |                              |            |                 | Cancel                     |                     | Save      |

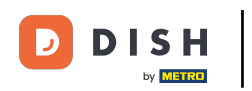

Luego ingrese el precio en el campo correspondiente .

| DIS  | H POS v3.65.0                              | (V) Demo EN Video 💿              |                 | Add french menu | French menu    |                       | $\otimes$ |
|------|--------------------------------------------|----------------------------------|-----------------|-----------------|----------------|-----------------------|-----------|
| « Mi | nimise menu<br>Dashboard                   | French menu                      |                 | French menu     | Name* 2 course | Turnover categories * | Low VAT 🗸 |
| 8    | Products                                   | French menus                     | Selected F      |                 | Prices         | 0.00                  |           |
|      | Products<br>Product groups<br>Price levels | Q Search                         | No results foun |                 | Identification |                       |           |
|      | Menus                                      | <b>3 course menu</b> € 29.00 / C | 1               |                 | Your reference |                       |           |
|      | Option menus                               |                                  |                 |                 | ID             |                       |           |
|      | Price management                           |                                  |                 |                 |                |                       |           |
|      | Promotions                                 |                                  |                 |                 |                |                       |           |
| ∿    | Finance                                    |                                  |                 |                 |                |                       |           |
|      | General                                    | ,                                |                 |                 |                |                       |           |
| ⊟    | Payment                                    |                                  |                 |                 |                |                       |           |
| Ä    | Self-service                               | ,                                |                 |                 |                |                       |           |
|      |                                            |                                  |                 |                 |                |                       |           |
|      |                                            |                                  |                 |                 |                |                       |           |
|      |                                            |                                  |                 |                 | Cancel         |                       | Save      |

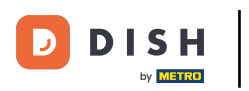

Una vez hecho esto, haga clic en Guardar para aplicar los cambios.

| DISH POS v3.65.0                                     |      | (V) Demo EN Video 💿         |            | Add french menu | French menu                          | $\otimes$                       |  |
|------------------------------------------------------|------|-----------------------------|------------|-----------------|--------------------------------------|---------------------------------|--|
| <ul> <li>Minimise menu</li> <li>Dashboard</li> </ul> |      | French menu                 |            | 😥 French menu   | Name <sup>*</sup> 2 course<br>Prices | Turnover categories * Low VAT 🗸 |  |
| Products A Products Product groups                   |      | French menus                | Selected F |                 | Price*                               | 24.00                           |  |
| Price levels<br>Menus<br>French menus                |      | 3 course menu € 29.00 0 ℃ 🗇 |            |                 | Your reference                       |                                 |  |
| Option menus<br>Price manager<br>Periods             | ment |                             |            |                 |                                      |                                 |  |
| Promotions<br>-\r Finance                            | ~    |                             |            |                 |                                      |                                 |  |
| <ul> <li>General</li> <li>Payment</li> </ul>         | ~    |                             |            |                 |                                      |                                 |  |
| . Self-service                                       | ~    |                             |            |                 |                                      |                                 |  |
|                                                      |      |                             |            |                 | Cancel                               | Save                            |  |

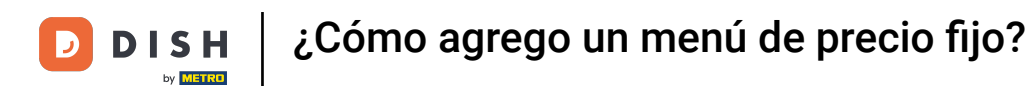

### Se mostrará tu nuevo menú en francés. Selecciónalo para empezar a añadir los platos.

| DISH POS v3.65.0               | (V) Demo EN Video 💿                 | 😚 Dish Support       | Update is available     Demo DISH POS ~ |
|--------------------------------|-------------------------------------|----------------------|-----------------------------------------|
| « Minimise menu ② Dashboard    | French menu                         |                      | + Add French menu                       |
| Products Products              | French menus                        | Selected French menu | Products                                |
| Product groups<br>Price levels | Q Search                            | No results found     |                                         |
| Menus                          | <b>3 course menu</b> € 29.00 // ि 🗊 | _                    |                                         |
| French menus<br>Option menus   | 2 course menu € 24.00 // ि 🗊        |                      |                                         |
| Price management               |                                     |                      |                                         |
| Periods<br>Promotions          |                                     |                      |                                         |
| $\mathcal{N}$ Finance          | ~                                   |                      |                                         |
| င့်} General                   | ~                                   |                      |                                         |
| e Payment                      | ~                                   |                      |                                         |
| . Self-service                 | ~                                   |                      |                                         |
|                                |                                     |                      |                                         |

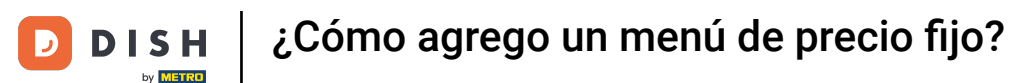

## Luego haga clic en + Agregar submenú para crear un nuevo submenú para su menú en francés.

| DISH POS v3.65.0            | (V) Demo EN Video 💿                 | 😚 Dish Support   | ↓ Update is available Demo DISH POS ~ |
|-----------------------------|-------------------------------------|------------------|---------------------------------------|
| « Minimise menu Ø Dashboard | French menu                         |                  | + Add French menu                     |
| Products A                  | French menus                        | 2 course menu    | Products                              |
| Product groups              | Q Search                            | No results found | Q Search                              |
| Price levels<br>Menus       | <b>3 course menu</b> € 29.00 ℓ Γ 🛱  | + Add submenu    | ∨ Drinks                              |
| French menus                | <b>2 course menu</b> € 24.00 ∥ Γ in |                  | ∨ Food                                |
| Price management            |                                     | -                | ✓ Miscellaneous                       |
| Periods                     |                                     |                  | √ Kiosk                               |
| Promotions                  |                                     |                  | ∨ Order Aggregator                    |
| -√ <sub>C</sub> Finance ✓   |                                     |                  | test test                             |
| දියු General 🗸              |                                     |                  |                                       |
| 🖻 Payment 🗸 🗸               |                                     |                  |                                       |
| └── Self-service ✓          |                                     |                  |                                       |
|                             |                                     |                  |                                       |
|                             |                                     |                  |                                       |
|                             |                                     |                  |                                       |

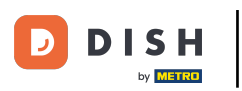

Se abrirá una nueva ventana donde podrá ingresar toda la información del submenú. Comience agregando el nombre en el campo de texto correspondiente.

| DIS   | H POS v3.65.0                             |   | (V) Demo EN Video 💿       |               |             | Add submenu | Submenu |      | $\otimes$ |
|-------|-------------------------------------------|---|---------------------------|---------------|-------------|-------------|---------|------|-----------|
| « Mii | nimise menu<br>Dashboard                  |   | French menu               |               |             | Submenu     | Name    |      |           |
| Ø     | Products Products                         | ^ | French menus              |               | 2 course m  |             | Course  | None | ~         |
|       | Product groups<br>Price levels<br>Menus   |   | Q Search<br>3 course menu | €29.00 ∥ि ាी  | + Add subme |             |         |      |           |
|       | French menus<br>Option menus              |   | 2 course menu             | € 24.00 / ि ₪ |             |             |         |      |           |
|       | Price management<br>Periods<br>Promotions |   |                           |               |             |             |         |      |           |
| ∿     | Finance                                   | × |                           |               |             |             |         |      |           |
|       | General                                   | ~ |                           |               |             |             |         |      |           |
|       | Payment                                   | ř |                           |               |             |             |         |      |           |
| Ä     | Self-service                              | ř |                           |               |             |             |         |      |           |
|       |                                           |   |                           |               |             |             |         |      |           |
|       |                                           |   |                           |               |             |             | Cancel  | (    | Save      |

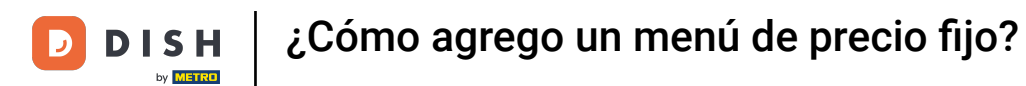

Ð

Para asignar un curso al submenú, que se imprimirá en el ticket de producción, utilice el menú desplegable correspondiente .

| DISH POS v3.65.0                          | (V) Demo EN Video 💿                        | Add submenu | Submenu                | $\otimes$ |
|-------------------------------------------|--------------------------------------------|-------------|------------------------|-----------|
| « Minimise menu Ø Dashboard               | French menu                                | Submenu     | Name* Starter          |           |
| Products A                                | French menus                               | 2 course m  | Production Course None | ~         |
| Product groups<br>Price levels<br>Menus   | Q Search<br>3 course menu € 29.00 // ि⊓ ती | + Add subme |                        |           |
| French menus<br>Option menus              | 2 course menu € 24.00 // ि 🗇               |             |                        |           |
| Price management<br>Periods<br>Promotions |                                            |             |                        |           |
| -√ Finance ✓                              |                                            |             |                        |           |
| <ul> <li>증 General </li> </ul>            |                                            |             |                        |           |
| 📄 Payment 🗸 🗸                             |                                            |             |                        |           |
| 는 Self-service 🗸                          |                                            |             |                        |           |
|                                           |                                            |             |                        |           |
|                                           |                                            |             | Cancel                 | Save      |

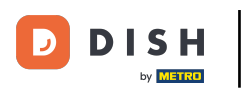

Una vez hecho esto, haga clic en Guardar para aplicar los cambios.

| DISH POS v3.65.0                                                          | (V) Demo EN Video 💿                                                                       |                                | Add submenu | Submenu                   | $\otimes$    | ) |
|---------------------------------------------------------------------------|-------------------------------------------------------------------------------------------|--------------------------------|-------------|---------------------------|--------------|---|
| <ul> <li>Minimise menu</li> <li>Dashboard</li> </ul>                      | French menu                                                                               |                                | 🛞 Submenu   | Name <sup>®</sup> Starter |              |   |
| Products<br>Product groups                                                | French menus                                                                              | 2 course m<br>No results found |             | Course                    | Starters X V |   |
| Price levels<br>Menus<br>French menus<br>Option menus<br>Price management | 3 course menu         € 29.00         0           2 course menu         € 24.00         0 | + Add subme                    |             |                           |              |   |
| Periods<br>Promotions                                                     |                                                                                           |                                |             |                           |              |   |
| ô General 🔹                                                               | ,                                                                                         |                                |             |                           |              |   |
| Payment 🗸                                                                 | ,<br>                                                                                     |                                |             |                           |              |   |
|                                                                           |                                                                                           |                                |             | Cancel                    | Save         |   |

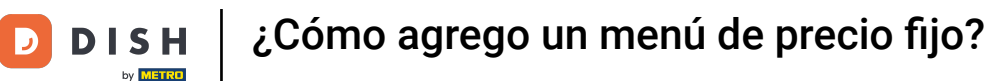

i

### Se agregó el submenú. Repita los pasos recientes para agregar más submenús.

| DIS    | H POS v3.65.0            |   | (V) Demo EN Video 🛈 |              |               | 😚 Dish Support | <b>Update is available</b> | Demo DISH POS 🗸   |
|--------|--------------------------|---|---------------------|--------------|---------------|----------------|----------------------------|-------------------|
| « Mir  | nimise menu<br>Dashboard |   | French menu         |              |               |                |                            | + Add French menu |
| Ø      | Products                 |   | French menus        |              | 2 course menu |                | Products                   |                   |
|        | Product groups           |   | Q Search            |              | Starter       | 2 Ē            | Q Search                   | $\supset$         |
|        | Menus                    |   | 3 course menu       | €29.00 ∥ ြ 🖞 | + Add submenu |                | $\sim$ Drinks              |                   |
|        | French menus             |   | 2 course menu       | €24.00 ∥ि⊡   |               |                | $\sim$ Food                |                   |
|        | Price management         |   |                     |              |               |                | ∨ Miscellaneous            |                   |
|        | Periods                  |   |                     |              |               |                | $\sim$ Kiosk               |                   |
|        | Promotions               |   |                     |              |               |                | $\sim$ Order Aggregator    |                   |
| $\sim$ | Finance                  | ~ |                     |              |               |                | test test                  |                   |
| ද්දුය  | General                  | ~ |                     |              |               |                |                            |                   |
|        | Payment                  | ~ |                     |              |               |                |                            |                   |
| Ϋ́     | Self-service             | ~ |                     |              |               |                |                            |                   |
|        |                          |   |                     |              |               |                |                            |                   |
|        |                          |   |                     |              |               |                |                            |                   |
|        |                          |   |                     |              |               |                |                            |                   |

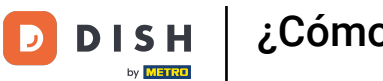

Para agregar productos a su submenú, busque un producto utilizando la barra de búsqueda o expanda los grupos de productos utilizando la flecha hacia abajo correspondiente.

| DIS      | H POS v3.65.0            |   | (V) Demo EN Video 💿 |                  |               | 😚 Dish Support | Update is available  | Demo DISH POS 🗸   |
|----------|--------------------------|---|---------------------|------------------|---------------|----------------|----------------------|-------------------|
| « Mi     | nimise menu<br>Dashboard |   | French menu         |                  |               |                |                      | + Add French menu |
| Ø        | Products                 |   | French menus        |                  | 2 course menu |                | Products             |                   |
|          | Product groups           |   | Q Search            |                  | Starter       | ℓ <sup>±</sup> | Q Search             |                   |
|          | Price levels<br>Menus    |   | 3 course menu       | € 29.00 // ि เป็ | Main          | ∅ 10           | √ Drinks             |                   |
|          | French menus             |   | 2 course menu       | € 24.00 🖉 ि 🗊    | + Add submenu |                | $\sim$ Food          |                   |
|          | Price management         |   |                     |                  |               |                | $\sim$ Miscellaneous |                   |
|          | Periods                  |   |                     |                  |               |                | $\sim$ Kiosk         |                   |
|          | Promotions               |   |                     |                  |               |                | ✓ Order Aggregator   |                   |
| $\sim$   | Finance                  | ~ |                     |                  |               |                |                      |                   |
| <u>{</u> | General                  | ~ |                     |                  |               |                | lest lest            |                   |
| _        |                          |   |                     |                  |               |                |                      |                   |
|          | Payment                  | ~ |                     |                  |               |                |                      |                   |
| Ä        | Self-service             | ~ |                     |                  |               |                |                      |                   |
|          |                          |   |                     |                  |               |                |                      |                   |
|          |                          |   |                     |                  |               |                |                      |                   |
|          |                          |   |                     |                  |               |                |                      |                   |

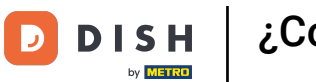

Ð

A continuación, seleccione los productos que desea añadir al submenú marcando la casilla correspondiente . Si solo desea añadir un producto, no es necesario marcarla.

| DISH POS v3.65.0               | (V) Demo EN Video 0          | 😚 Dish Support | Update is available Demo DISH POS ~ |
|--------------------------------|------------------------------|----------------|-------------------------------------|
| « Minimise menu<br>Ø Dashboard | French menu                  |                | + Add French menu                   |
| Products ^                     | French menus                 | 2 course menu  | Products                            |
| Product groups                 | Q Search                     | Starter 🖉 🗊    | Q Search                            |
| Menus                          | 3 course menu € 29.00 / ि 🗊  | Main 🖉 🗓       | √ Drinks                            |
| French menus                   | 2 course menu € 24.00 0/ C 🗇 | + Add submenu  | ∧ Food                              |
| Price management               |                              | -              | ∨ Aperitif                          |
| Periods                        |                              |                |                                     |
|                                |                              |                | Steak Tatare                        |
| v                              |                              |                | Foie Gras                           |
| ණු General ✓                   |                              |                | Octopus                             |
| Payment 🗸 Υ                    |                              |                | Sweetbreads                         |
| 는 Self-service 🗸               |                              |                | Green Asperges                      |
|                                |                              |                | Lobster Soup                        |
|                                |                              |                | ∨ Salads                            |
|                                |                              |                | ∨ Dishes                            |
|                                |                              |                | ∨ Supplements                       |

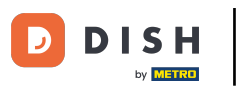

Después, arrastre los elementos seleccionados al submenú deseado. Si ha seleccionado varios productos, basta con arrastrar uno. Los demás se asignarán automáticamente al submenú deseado.

| DISH POS v3.65.0               | (V) Demo EN Video 0          | 😚 Dish Support | ↓ Update is available Demo DISH POS ~ |
|--------------------------------|------------------------------|----------------|---------------------------------------|
| « Minimise menu<br>Ø Dashboard | French menu                  |                | + Add French menu                     |
| Products                       | French menus                 | 2 course menu  | Products                              |
| Product groups Price levels    | Q Search                     | Starter 🖉 🕅    | Q Search                              |
| Menus                          | <b>3 course menu</b> € 29.00 | Main 🖉 🗄       | ∨ Drinks                              |
| French menus                   | 2 course menu € 24.00 // ि 🗊 | + Add submenu  | ∧ Food                                |
| Price management               |                              |                | ∼ Aperitif                            |
| Periods                        |                              |                | ∧ Starters                            |
| Promotions                     |                              |                | 🗹 Steak Tatare                        |
| v manos                        |                              |                | 🗌 Foie Gras                           |
| දිලි General 🗸 🗸               |                              |                | 🗹 Octopus                             |
| Payment Υ                      |                              |                | Sweetbreads                           |
| ৢি Self-service ৵              |                              |                | Green Asperges                        |
|                                |                              |                | Lobster Soup                          |
|                                |                              |                | ∨ Salads                              |
|                                |                              |                | ∨ Dishes                              |
|                                |                              |                | ∨ Supplements                         |

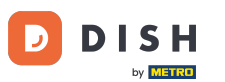

Una vez hecho esto, los productos seleccionados se encontrarán en el submenú correspondiente.
 ¿Desea aplicar un cargo adicional a algún producto del submenú? Haga clic en el icono de edición correspondiente.

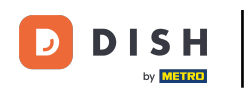

## ¿Cómo agrego un menú de precio fijo?

| DISH POS v3.65.0                                     | (V) Demo EN Video 0                |               | 😚 Dish Support | ↓ Update is available Demo DISH POS ~ |
|------------------------------------------------------|------------------------------------|---------------|----------------|---------------------------------------|
| <ul> <li>Minimise menu</li> <li>Dashboard</li> </ul> | French menu                        |               |                | + Add French menu                     |
| Products                                             | French menus                       | 2 course menu |                | Products                              |
| Product groups                                       | Q Search                           | ∧ Starter     | ∅ m            | Q Search                              |
| Price levels<br>Menus                                | <b>3 course menu</b> € 29.00 2 G 🛱 | Steak Tatare  | 2 Ū            | ∨ Drinks                              |
| French menus                                         | 2 course menu € 24.00 / ि 🗊        | Octopus       | ∅ 10           | ~ Food                                |
| Option menus<br>Price management                     |                                    | Sweetbreads   | 2 D            | ∨ Aperitif                            |
| Periods                                              |                                    | Main          | 2 ii           | ∧ Starters                            |
| Promotions                                           |                                    | + Add submenu |                | Steak Tatare                          |
| -√ <sub>C</sub> Finance ✓                            |                                    |               |                | Foie Gras                             |
| දිරි} General 🗸                                      |                                    |               |                | Octopus                               |
| 🖻 Payment 🗸 🗸                                        |                                    |               |                | Sweetbreads                           |
| े़ Self-service ✓                                    |                                    |               |                | Green Asperges                        |
|                                                      |                                    |               |                | Lobster Soup                          |
|                                                      |                                    |               |                | $\sim$ Salads                         |
|                                                      |                                    |               |                | ∨ Dishes                              |
|                                                      |                                    |               |                | ∨ Supplements                         |

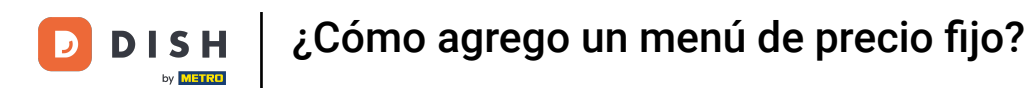

# • Y establezca el precio adicional utilizando el campo indicado .

| DISH POS v3.65.0               | (V) Demo EN Video 💿                 |               | 😚 Dish Support | Update is available     Demo DISH POS |
|--------------------------------|-------------------------------------|---------------|----------------|---------------------------------------|
| « Minimise menu<br>@ Dashboard | French menu                         |               |                | + Add French menu                     |
| Products<br>Products           | French menus                        | 2 course menu |                | Products                              |
| Product groups<br>Price levels | Q Search                            | ∧ Starter     | ∕ ₪            | Q Search                              |
| Menus                          | <b>3 course menu</b> € 29.00 / C 🗓  | Steak Tatare  | 2 ₪            | $\sim$ Drinks                         |
| French menus                   | <b>2 course menu</b> € 24.00 / C ii | Octopus       | 2 ₪            | ∧ Food                                |
| Price management               |                                     | Sweetbreads   | 0.00           | ∨ Aperitif                            |
| Periods                        |                                     | Main          | ℓ □            | ∽ Starters                            |
| Promotions                     |                                     | + Add submenu |                | Steak Tatare                          |
| -\ <sub>∕</sub> Finance        |                                     |               |                | Foie Gras                             |
| දියි General                   |                                     |               |                | Octopus                               |
| Payment                        |                                     |               |                | Sweetbreads                           |
| 🤤 Self-service                 |                                     |               |                | Green Asperges                        |
|                                |                                     |               |                | Lobster Soup                          |
|                                |                                     |               |                | ∨ Salads                              |
|                                |                                     |               |                | ∨ Dishes                              |
|                                |                                     |               |                | ∨ Supplements                         |

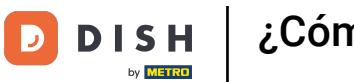

### Para eliminar un producto de un submenú, utilice el icono de la papelera .

| DISH POS v3.65.0               | (V) Demo EN Video 💿                 |               | 😚 Dish Support | Update is available Demo DISH POS ~ |
|--------------------------------|-------------------------------------|---------------|----------------|-------------------------------------|
| « Minimise menu<br>@ Dashboard | French menu                         |               |                | + Add French menu                   |
| Products Products              | French menus                        | 2 course menu |                | Products                            |
| Product groups<br>Price levels | Q Search                            | ∧ Starter     | ∕ ⊞            | Q Search                            |
| Menus                          | <b>3 course menu</b> € 29.00 / C ii | Steak Tatare  | ∕ ₪            | $\sim$ Drinks                       |
| French menus                   | 2 course menu € 24.00 // ि 🗇        | Octopus       | <i>∕</i> 🗇     | ∧ Food                              |
| Price management               |                                     | Sweetbreads   | +€3.50 ∥ 🗊     | ∨ Aperitif                          |
| Periods                        |                                     | Main          | 2 🗇            | ∧ Starters                          |
| Promotions                     |                                     | + Add submenu |                | Steak Tatare                        |
| √ Finance                      |                                     |               |                | Foie Gras                           |
| ද්ථු General                   |                                     |               |                | Octopus                             |
| Payment                        |                                     |               |                | Sweetbreads                         |
| 는 Self-service                 |                                     |               |                | Green Asperges                      |
|                                |                                     |               |                | Lobster Soup                        |
|                                |                                     |               |                | √ Salads                            |
|                                |                                     |               |                | √ Dishes                            |
|                                |                                     |               |                | ∨ Supplements                       |

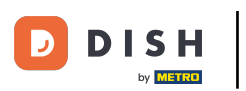

Se le pedirá que confirme su acción para asegurarse de no eliminar un elemento accidentalmente. Para ello, haga clic en " Eliminar".

| DISH POS v3.65.0                                     | (V) Demo EN Video 🕕         | 😚 Dish Support                        | 🕟 Update is available Demo DISH POS 🗸 |
|------------------------------------------------------|-----------------------------|---------------------------------------|---------------------------------------|
| <ul> <li>Minimise menu</li> <li>Dashboard</li> </ul> | French menu                 |                                       | + Add French menu                     |
| Products                                             | French menus                | 2 course menu                         | Products                              |
| Product groups<br>Price levels                       | Q Search                    | ∧ Starter 2 10<br>Steak Tatare 2 10   | Q Search                              |
| Menus<br>French menus<br>Option menus                | 2 course menu € 24.00 / ि m | Octopus                               | ✓ Drinks ✓ Food                       |
| Price management                                     | Are you sure                | you want to delete the selected item? | ✓ Aperitif                            |
| Promotions                                           |                             | Cancel Delete                         | ∽ Starters Steak Tatare               |
| √ Finance V                                          |                             |                                       | Foie Gras                             |
| ැඩි General 🗸 🗸                                      |                             |                                       | Octopus                               |
| E Payment V                                          |                             |                                       | Sweetbreads                           |
| 는 Self-service 🗸                                     |                             |                                       | Green Asperges                        |
|                                                      |                             |                                       | Lobster Soup                          |
|                                                      |                             |                                       | √ Salads                              |
|                                                      |                             |                                       | V Dishes                              |
|                                                      |                             |                                       | ✓ Supplements                         |

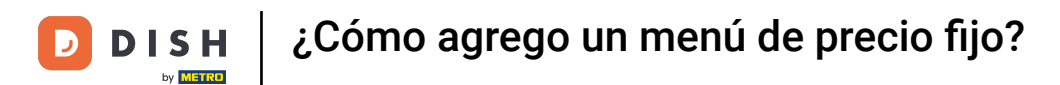

### Para ajustar los detalles de un menú en francés, utilice el icono de edición .

| DISH POS v3.65.0               | (V) Demo EN Video 0                  |               | 😚 Dish Support | Update is available Demo DISH POS v |
|--------------------------------|--------------------------------------|---------------|----------------|-------------------------------------|
| « Minimise menu Ø Dashboard    | French menu                          |               |                | + Add French menu                   |
| Products ^                     | French menus                         | 2 course menu |                | Products                            |
| Product groups<br>Price levels | Q Search                             | ∧ Starter     | 0 🗉            | Q Search                            |
| Menus                          | <b>3 course menu</b> € 29.00 ∥ Γ iii | Steak Tatare  | 0 🗇            | $\sim$ Drinks                       |
| French menus                   | 2 course menu € 24.00 🖉 🗋 🗊          | Sweetbreads   | +€3.50 🖉 🗇     | ∧ Food                              |
| Price management               |                                      | Main          | ∕ ⊡            | √ Aperitif                          |
| Periods                        |                                      | + Add submenu |                | ∧ Starters                          |
| Promotions                     |                                      |               |                | Steak Tatare                        |
| √ Finance ✓                    |                                      |               |                | Foie Gras                           |
| ర్టీ General 🗸                 |                                      |               |                | Octopus                             |
| 🖻 Payment 🗸 🗸                  |                                      |               |                | Sweetbreads                         |
| े़ Self-service ∽              |                                      |               |                | Green Asperges                      |
|                                |                                      |               |                | Lobster Soup                        |
|                                |                                      |               |                | √ Salads                            |
|                                |                                      |               |                | ∨ Dishes                            |
|                                |                                      |               |                | ∨ Supplements                       |

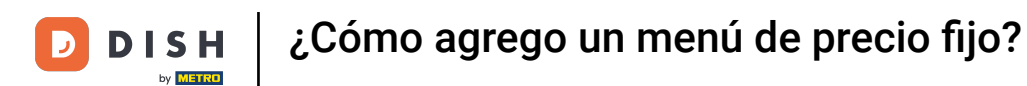

### Si desea crear una copia de un menú francés existente, haga clic en el ícono de duplicar .

| DISH POS v3.65.0               | (V) Demo EN Video 🛈            |                     | 😚 Dish Support | Update is available Demo DISH POS ~ |
|--------------------------------|--------------------------------|---------------------|----------------|-------------------------------------|
| 《 Minimise menu ② Dashboard    | French menu                    |                     |                | + Add French menu                   |
| Products Products              | French menus                   | 2 course menu       |                | Products                            |
| Product groups<br>Price levels | Q Search                       | ∧ Starter           | 1 1            | Q Search                            |
| Menus                          | <b>3 course menu</b> € 29.00   | ク 「」 前 Steak Tatare | ∕ ⊡            | ∨ Drinks                            |
| French menus                   | <b>2 course menu</b> € 24.00 0 | Sweetbreads         | +€3.50 ∥ 🕅     | ∧ Food                              |
| Option menus                   |                                | Main                | 2 Ē            | √ Aperitif                          |
| Periods                        |                                | . Add submersu      |                |                                     |
| Promotions                     |                                | + Add submenu       |                | ∧ Starters                          |
| -\/- Finance                   | <b>~</b>                       |                     |                | Steak Tatare                        |
|                                |                                |                     |                | Foie Gras                           |
| ද်္ပိုး General                | <b>~</b>                       |                     |                | Octopus                             |
| Payment                        | ~                              |                     |                | Sweetbreads                         |
| 🖵 Self-service                 | ~                              |                     |                | Green Asperges                      |
|                                |                                |                     |                | Lobster Soup                        |
|                                |                                |                     |                | ∨ Salads                            |
|                                |                                |                     |                | ∨ Dishes                            |
|                                |                                |                     |                | ∨ Supplements                       |

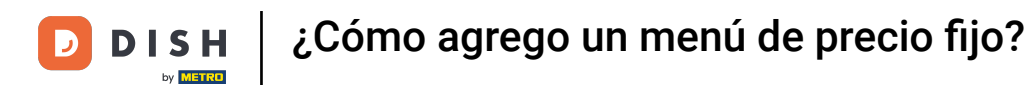

### Para eliminar un menú en francés, utilice el icono de la papelera correspondiente .

| « Minimise menu<br>French menu                                                                                        |                   |
|----------------------------------------------------------------------------------------------------|-------------------|
| Dashboard                                                                                                    | + Add French menu |
| Products         A           Products         French menus         Selected French menu         Products              |                   |
| Product groups     Q     Search     No results found       Price levels     3 course menu     € 29.00     2/15     10 |                   |
| Menus     S course menu     € 29.00     V []       French menus     2 course menu     € 24.00     V []                |                   |
| Price management     2 course menu (copy)     € 24.00     2 to       Periods       Promotions                         |                   |
| √ Finance ✓                                                                                                    |                   |
| ② General V                                                                                                    |                   |
| E Payment V                                                                                                    |                   |
| □   Self-service   ✓                                                                                                  |                   |
|                                                                                                    |                   |

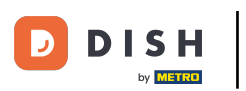

Se le pedirá que confirme su acción para asegurarse de no eliminar un elemento accidentalmente. Para ello, haga clic en " Eliminar".

| DISH POS                                                                                                    | v3.65.0                         | (V) Demo EN Video 🔅  |                      |                                   | 😚 Dish Support | Update is available     | Demo DISH POS 🗸   |
|----------------------------------------------------------------------------------------------------|---------------------------------|----------------------|----------------------|-----------------------------------|----------------|-------------------------|-------------------|
| < Minimise (                                                                                                    | menu<br>oard                    | French menu          |                      |                                   |                |                         | + Add French menu |
| Produce Produce Produc | cts ^                           | French menus         |                      | 2 course menu (copy)              |                | Products                |                   |
| Produc<br>Price I                                                                                                    | ct groups<br>evels              | Q Search             |                      | ∨ Starter                         | 0 1            | Q Search                |                   |
| Menus                                                                                                    |                                 | 3 course menu        | € 29.00 / ि 🗇        | Main                              | 0 🖻            | $\sim$ Drinks           |                   |
| French<br>Option                                                                                                    | n <mark>menus</mark><br>n menus | 2 course menu        | € 24.00 / ि ₪        | + Add submenu                     | -              | ∨ Food                  |                   |
| Price r                                                                                                    | nanagement                      | 2 course menu (copy) | € 24.00 Are you sure | you want to delete the selected i | tem?           | ∨ Miscellaneous         |                   |
| Period                                                                                                    | s                               |                      |                      |                                   |                | √ Kiosk                 |                   |
| Profile                                                                                                    | lions.                          |                      |                      | Cancel                            |                | $\sim$ Order Aggregator |                   |
| -\∕- Financ                                                                                                    | e 🗸                             | ,                    |                      |                                   |                | test test               |                   |
| දිා Genera                                                                                                    | al 🗸                            |                      |                      |                                   |                |                         |                   |
| 😑 Payme                                                                                                    | ent 🗸                           |                      |                      |                                   |                |                         |                   |
|                                                                                                    |                                 |                      |                      |                                   |                |                         |                   |
| Ģ Self-se                                                                                                    | ervice V                        |                      |                      |                                   |                |                         |                   |
|                                                                                                    |                                 |                      |                      |                                   |                |                         |                   |
|                                                                                                    |                                 |                      |                      |                                   |                |                         |                   |
|                                                                                                    |                                 |                      |                      |                                   |                |                         |                   |
|                                                                                                    |                                 |                      |                      |                                   |                |                         |                   |

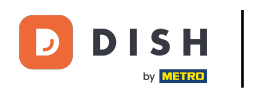

i

Listo. Completaste el tutorial y ahora sabes cómo agregar un menú de precio fijo. Dado que se han realizado cambios, debes enviarlos a tu sistema desde la configuración general.

| DISH POS v3.65.0                                     |   | (V) Demo EN Video 🛈       |               |                      | 😚 Dish Support | Update is available | D | Demo DISH POS $$ |
|------------------------------------------------------|---|---------------------------|---------------|----------------------|----------------|---------------------|---|------------------|
| <ul> <li>Minimise menu</li> <li>Dashboard</li> </ul> |   | French menu               |               |                      |                |                     | + | Add French menu  |
| Products                                             | ^ | French menus              |               | Selected French menu |                | Products            |   |                  |
| Product groups<br>Price levels<br>Menus              |   | Q Search<br>3 course menu | € 29.00 ∥ ि 🕅 | No results found     |                |                     |   |                  |
| French menus<br>Option menus<br>Price management     | t | 2 course menu             | € 24.00 ∥ि ⊡  |                      |                |                     |   |                  |
| Periods<br>Promotions                                |   |                           |               |                      |                |                     |   |                  |
| $\mathcal{N}$ Finance                                | ~ |                           |               |                      |                |                     |   |                  |
| င့်} General                                         | ~ |                           |               |                      |                |                     |   |                  |
| Payment                                              | ~ |                           |               |                      |                |                     |   |                  |
| . Self-service                                       | ~ |                           |               |                      |                |                     |   |                  |
|                                                      |   |                           |               |                      |                |                     |   |                  |

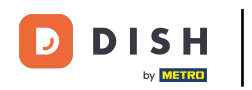

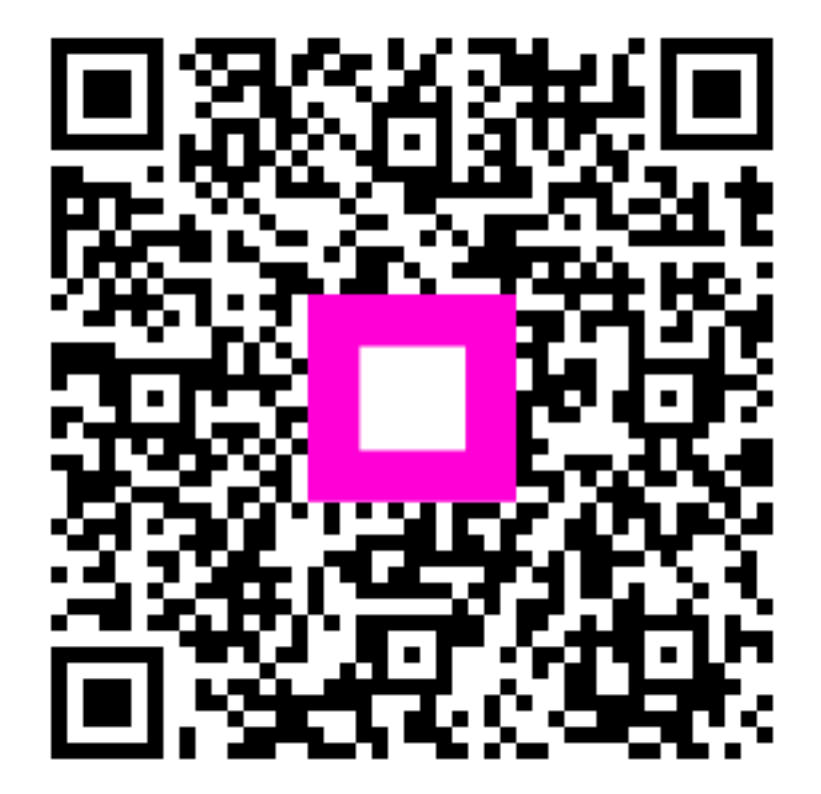

Escanee para ir al reproductor interactivo